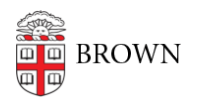

Knowledgebase > Phones & Conferencing > Mobile Devices > How to Enroll Your Brown-Issued iPhone/iPad

## How to Enroll Your Brown-Issued iPhone/iPad

Nicholas Geleney - 2024-05-30 - Comments (0) - Mobile Devices

## Setup

iOS/iPadOS devices issued to staff and faculty are registered with Brown's device management service and will prompt to enroll during setup. Please follow the on-screen instructions which should look something like the steps depicted below.

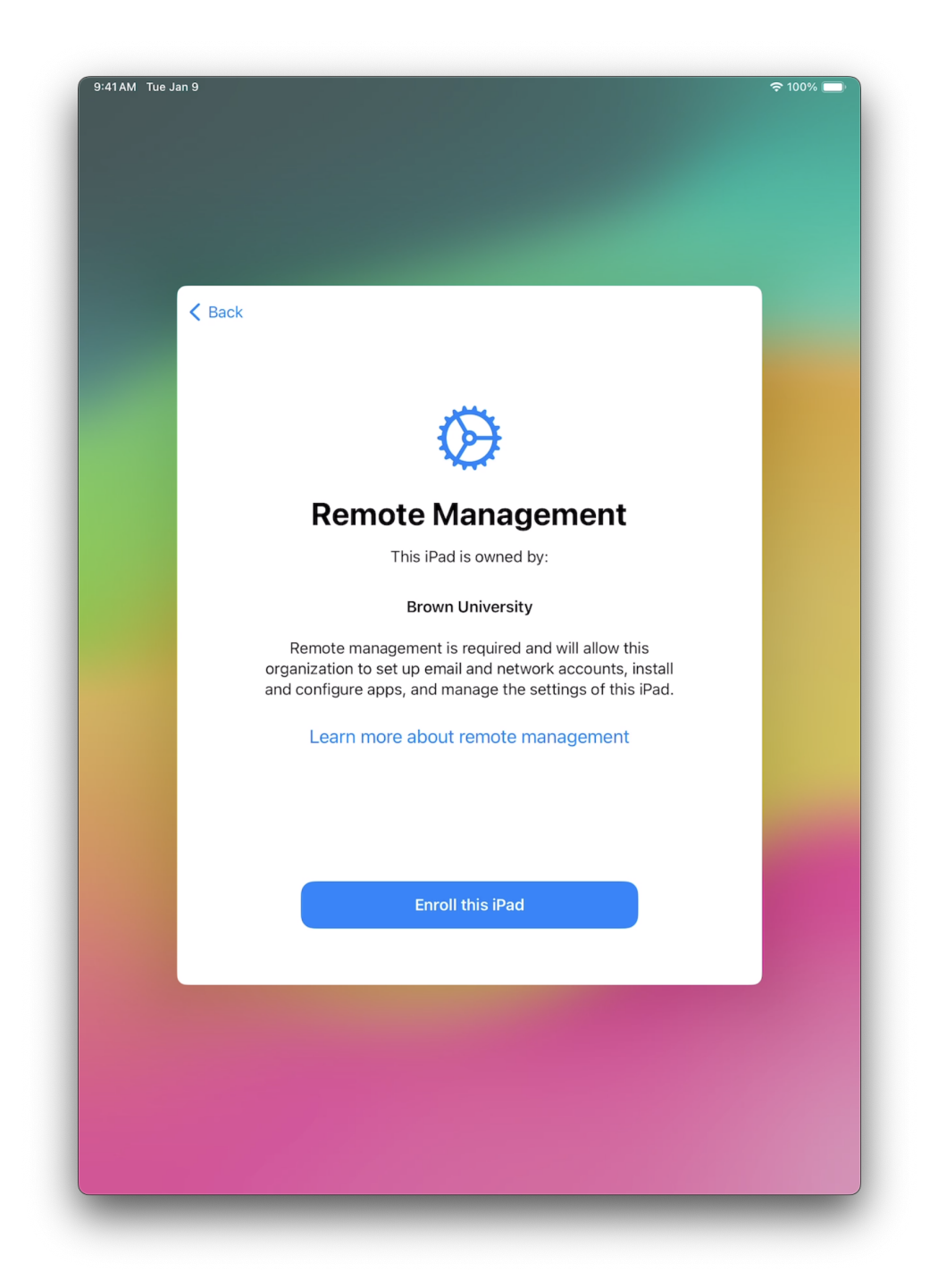

Tap "Enroll this iPad"

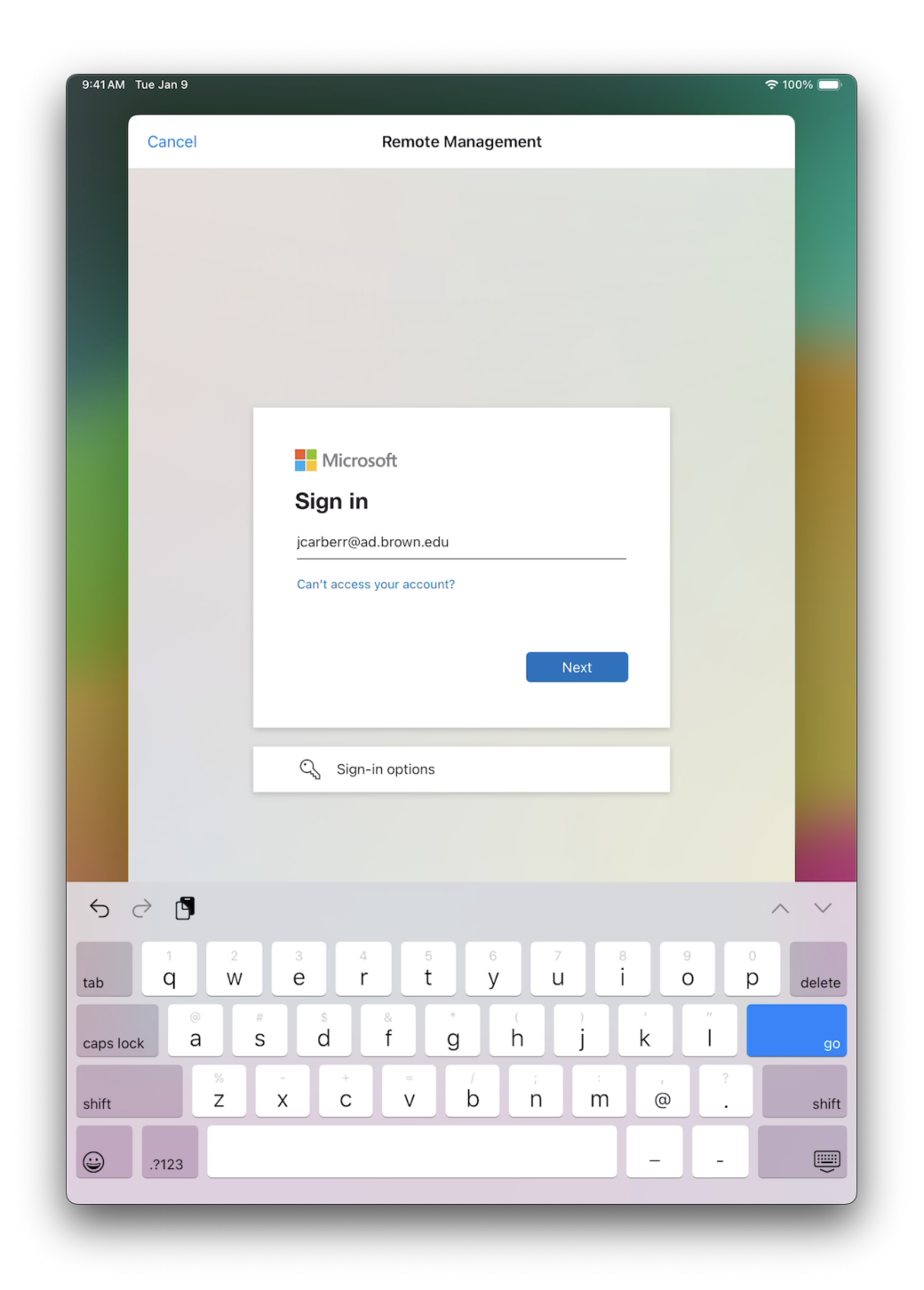

When prompted, sign in with your "Brown Microsoft account", for example: jcarberr@ad.brown.edu

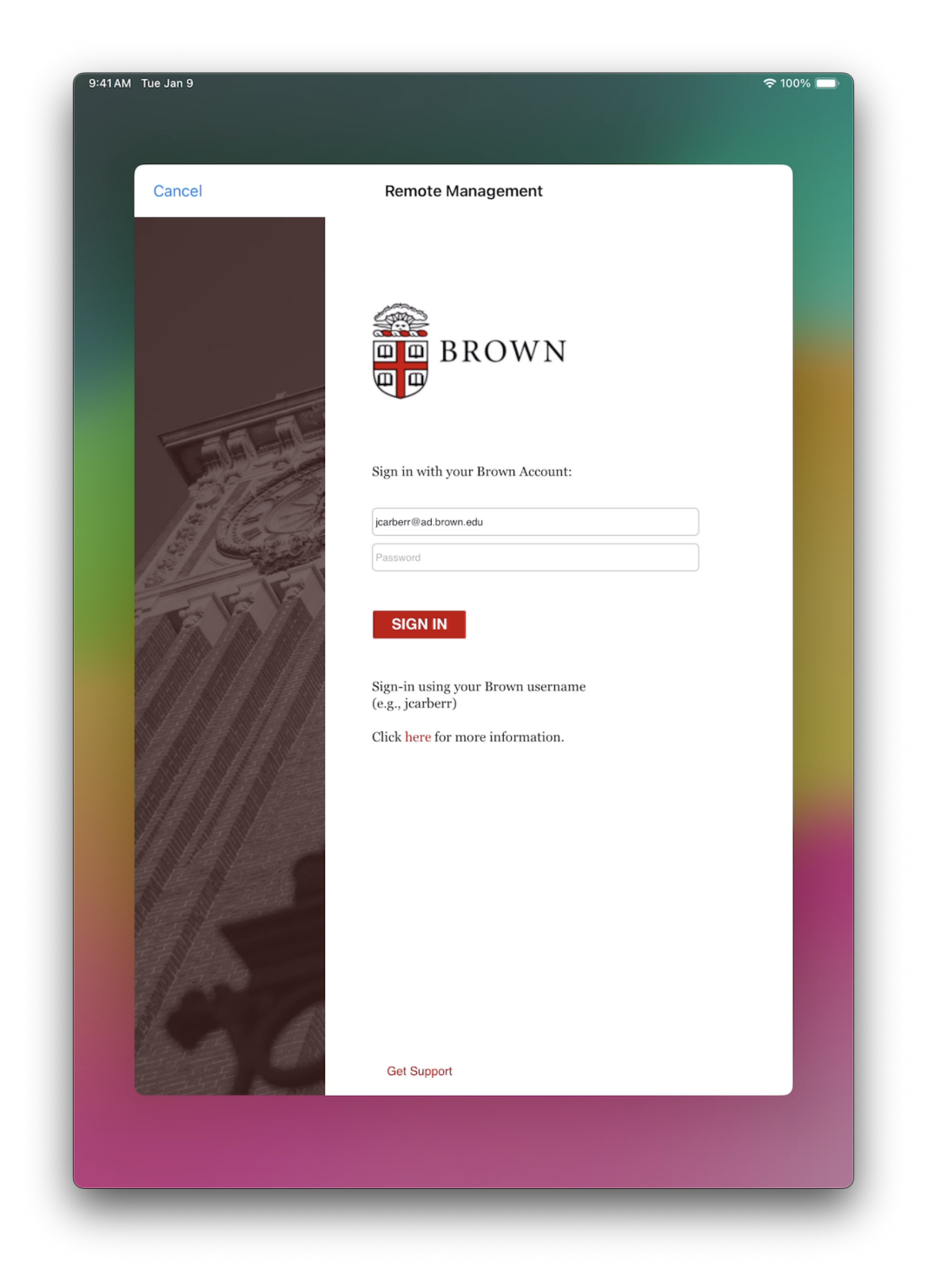

Enter your "Brown Microsoft account" password

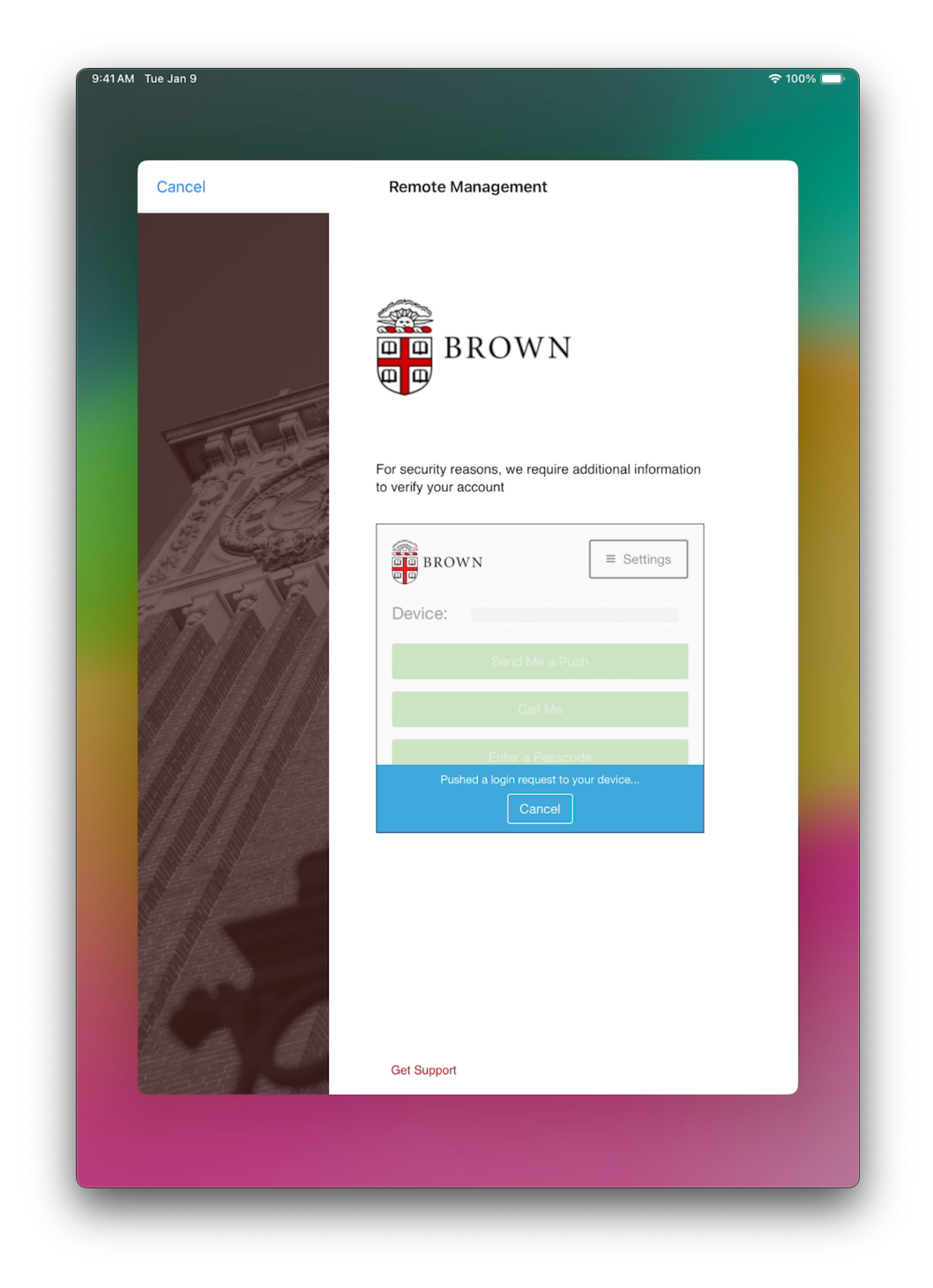

Complete the Duo second-factor authentication

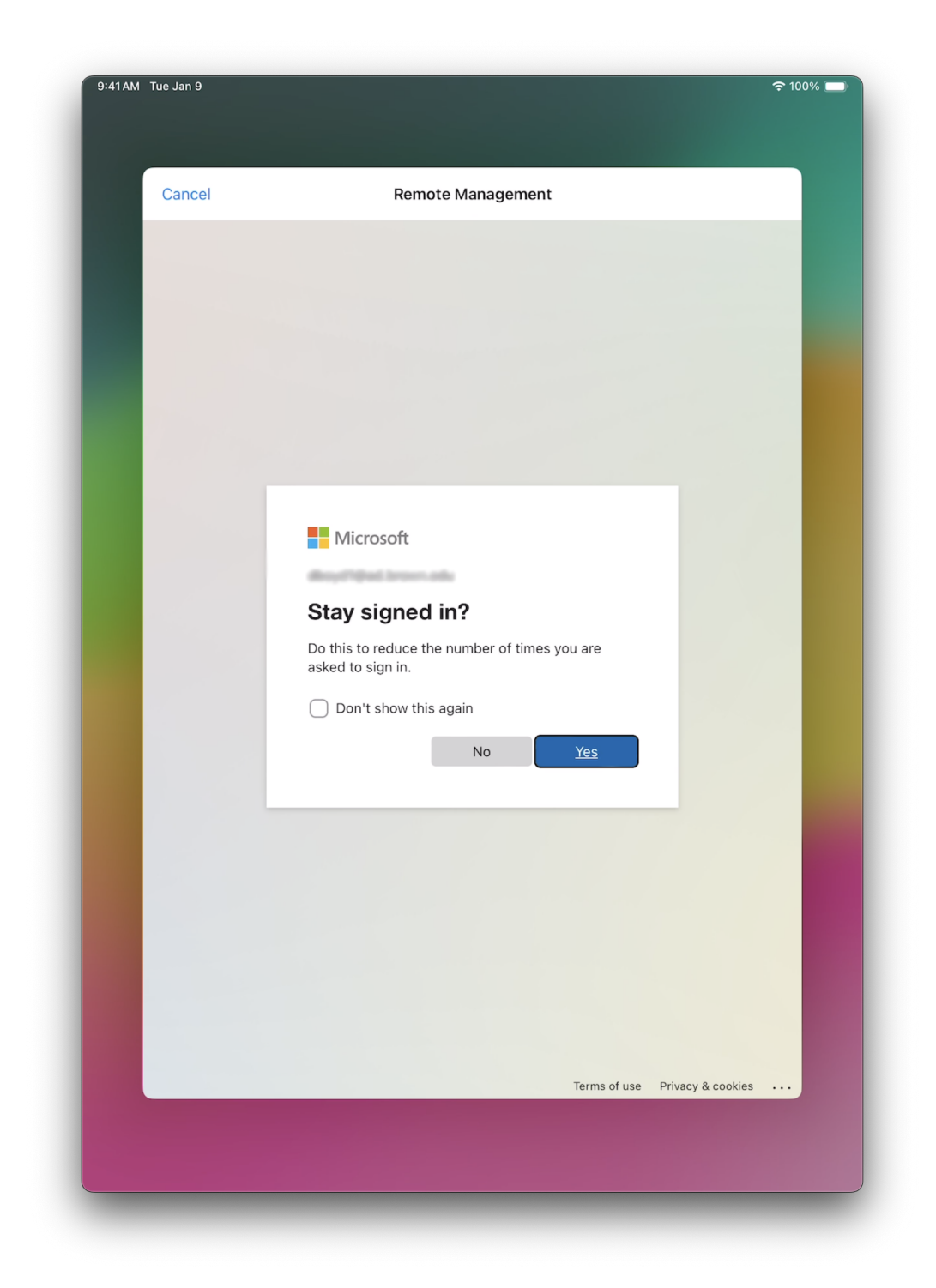

Tap "Yes"

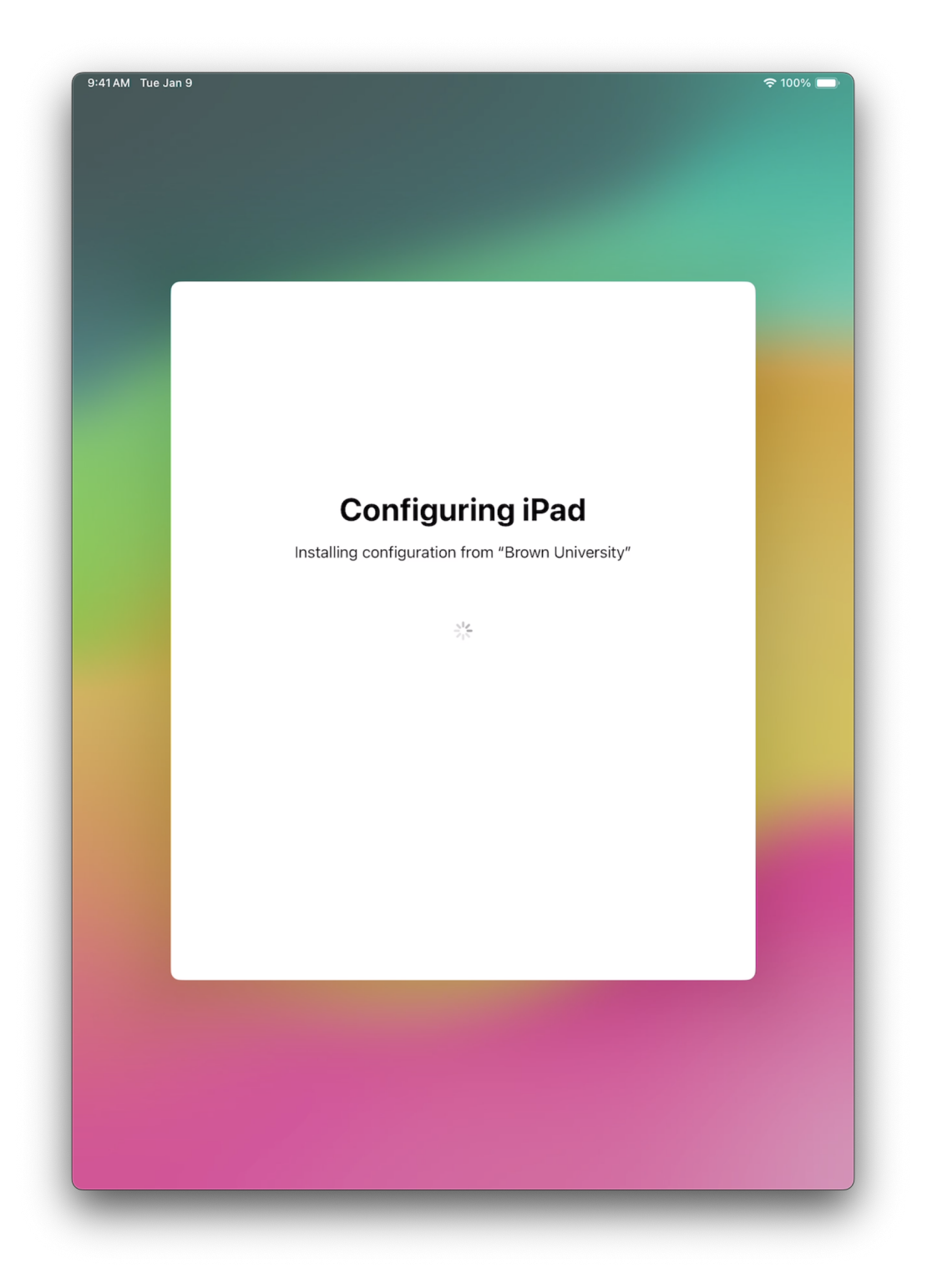

Wait for device enrollment to complete and click through the remainder of Setup Assistant steps to complete setup

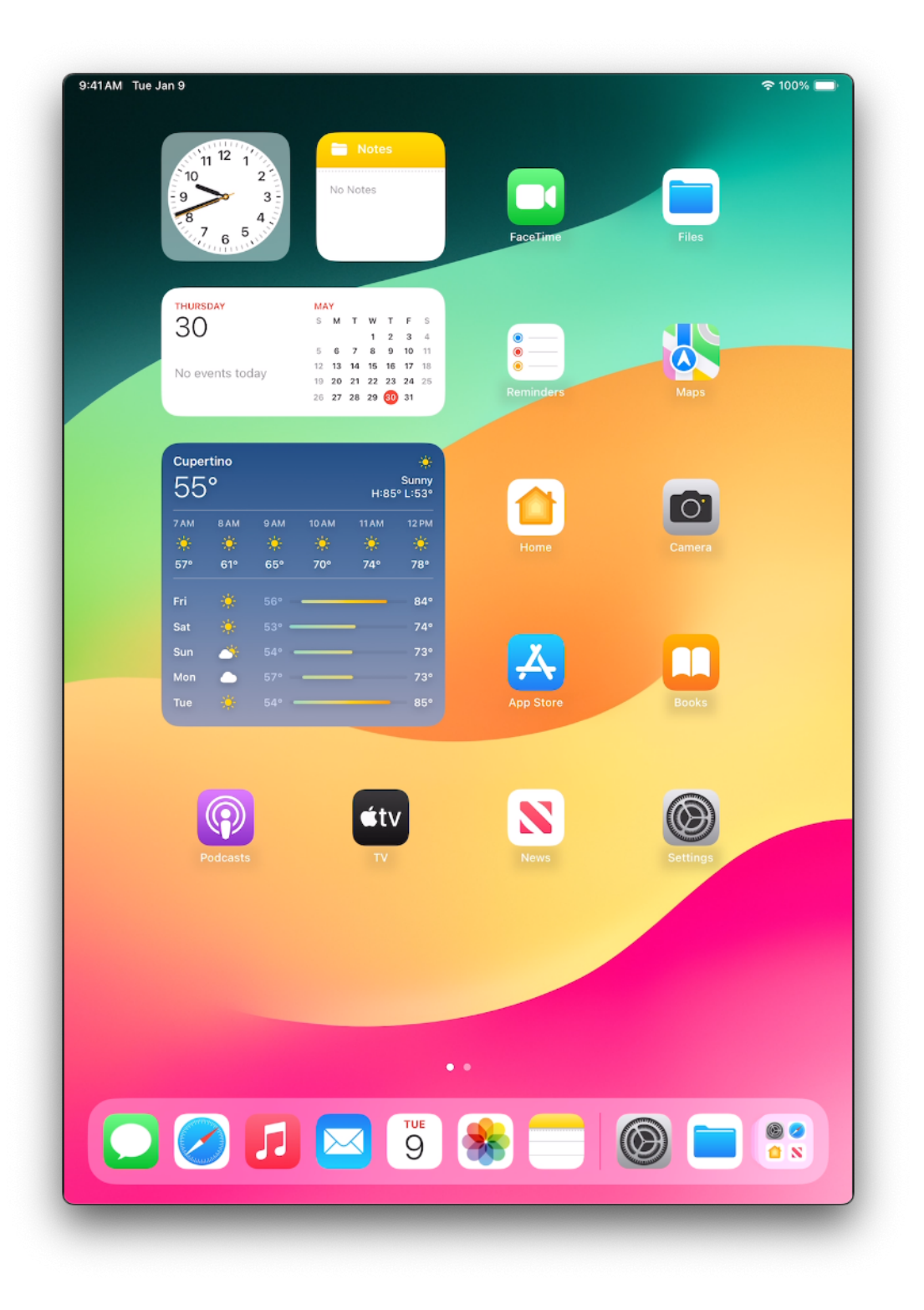